# Configurar TLS SIP entre CUCM-CUBE/CUBE-SBC

## Contents

Introduction Prerequisites Requirements Componentes Utilizados Configurar Diagrama de Rede Configuration Steps Verificar Troubleshoot Table Of Contents

## Introduction

Este documento ajuda a configurar o SIP Transport Layer Security (TLS) entre o Cisco Unified Communication Manager (CUCM) e o Cisco Unified Border Element (CUBE)

### Prerequisites

A Cisco recomenda ter conhecimento desses assuntos

- Protocolo SIP
- Certificados de segurança

### Requirements

- A data e a hora devem coincidir nos endpoints (recomenda-se ter a mesma origem NTP).
- O CUCM deve estar em modo misto.
- A conectividade TCP é necessária (porta aberta 5061 em qualquer firewall de trânsito).
- O CUBE deve ter a segurança e as licenças UCK9 instaladas.

### **Componentes Utilizados**

- SIP
- Certificados autoassinados

## Configurar

### Diagrama de Rede

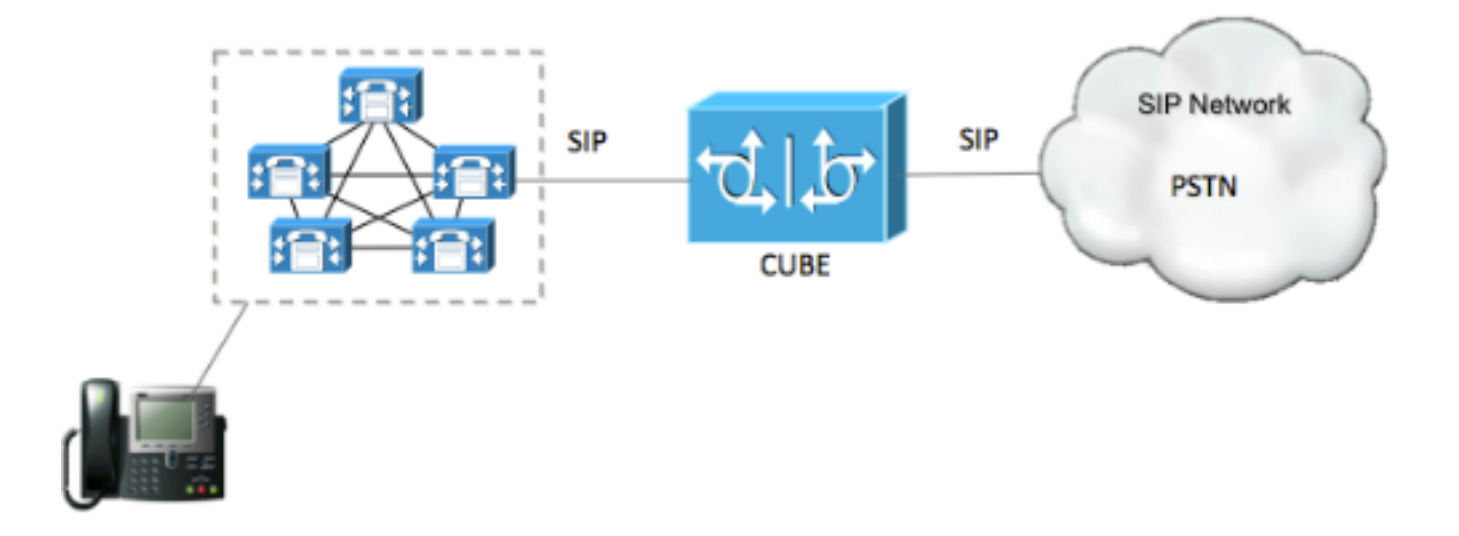

#### **Configuration Steps**

Etapa 1. Criar um ponto de confiança para manter o certificado autoassinado do CUBE

| crypto pki trustpoint CUBEtest(this can be any name)                             |
|----------------------------------------------------------------------------------|
| enrollment selfsigned                                                            |
| serial-number none                                                               |
| fqdn none                                                                        |
| ip-address none                                                                  |
| subject-name cn= ISR4451-B.cisco.lab !(this has to match the router's host name) |
| revocation-check none                                                            |
|                                                                                  |

rsakeypair ISR4451-B.cisco.lab !(this has to match the router's host name) Etapa 2. Uma vez criado o ponto de confiança, você executa o comando **Crypto pki enroll CUBE test** para obter certificados autoassinados

crypto pki enroll CUBEtest

% The fully-qualified domain name will not be included in the certificate

Generate Self Signed Router Certificate? [yes/no]: yes Se a inscrição estiver correta, você deve esperar a saída

Router Self Signed Certificate successfully created Etapa 3. Depois de obter o certificado, você precisa exportá-lo

crypto pki export CUBEtest pem terminal O comando acima deve gerar o certificado abaixo

% Self-signed CA certificate:

----BEGIN CERTIFICATE----

MIIBgDCCASqgAwIBAgIBATANBgkqhkiG9w0BAQUFADAeMRwwGgYDVQQDExNJUlI0 NDUxLUIuY2lzY28ubGFiMB4XDTE1MTIxNTAxNTAxNVoXDTIwMDEwMTAwMDAwMFow HjEcMBoGA1UEAxMTSVNSNDQ1MS1CLmNpc2NvLmxhYjBcMA0GCSqGSIb3DQEBAQUA A0sAMEgCQQDGtZ974Tfv+pngs1+cCeLZ/e0b2zq6CrIj4T1t+NS1G5sjMJ919/ix 7Fa6DG33LmEYUM1NntkLaz+8UNDAyBZrAgMBAAGjUzBRMA8GA1UdEwEB/wQFMAMB Af8wHwYDVR0jBBgwFoAU+Yy1UqKdb+rrINc7tZcrdIRMKPowHQYDVR00BBYEFPmM tVKinW/q6yDX07WXK3SETCj6MA0GCSqGSIb3DQEBBQUAA0EADQXG2FYZ/MSewjSH T88SHXq0EVqcLrgGpScwcpbR1mKFPpIhDVaJfH/FC6jnkGW7JFWcekA5Kp0tzYx4 LDQaxQ==

----END CERTIFICATE-----

% General Purpose Certificate:

----BEGIN CERTIFICATE-----

MIIBgDCCASqgAwIBAgIBATANBgkqhkiG9w0BAQUFADAeMRwwGgYDVQQDExNJU110 NDUxLUIuY21zY28ubGFiMB4XDTE1MTIxNTAxNTAxNVoXDTIwMDEwMTAwMDAwMFow HjEcMBoGA1UEAxMTSVNSNDQ1MS1CLmNpc2NvLmxhYjBcMA0GCSqGSIb3DQEBAQUA A0sAMEgCQQDGtZ974Tfv+pngs1+cCeLZ/e0b2zq6CrIj4T1t+NS1G5sjMJ919/ix 7Fa6DG33LmEYUM1NntkLaz+8UNDAyBZrAgMBAAGjUzBRMA8GA1UdEwEB/wQFMAMB Af8wHwYDVR0jBBgwFoAU+Yy1UqKdb+rrINc7tZcrdIRMKPowHQYDVR00BBYEFPmM tVKinW/q6yDX07WXK3SETCj6MA0GCSqGSIb3DQEBBQUAA0EADQXG2FYZ/MSewjSH T88SHXq0EVqcLrgGpScwcpbR1mKFPpIhDVaJfH/FC6jnkGW7JFWcekA5Kp0tzYx4 LDQaxQ==

#### ----END CERTIFICATE-----

Copie o certificado autoassinado gerado acima e cole-o em um arquivo de texto com extensão de arquivo .pem

O exemplo abaixo é nomeado como ISR4451-B.ciscolab.pem

| Computer      |                         |      |        |
|---------------|-------------------------|------|--------|
| File name:    | ISR4451-B.cisco.lab.pem |      | ×      |
| Save as type: | All types (*.*)         |      | -      |
| Hide Folders  |                         | Save | Cancel |
|               |                         |      | .t     |

Etapa 4. Carregar o certificado do CUBE para o CUCM

- Administrador do SO CUCM > Segurança > Gerenciamento de certificado > Carregar certificado/cadeia de certificados
- Finalidade do certificado = CallManager-Trust

| https://cucm10-5.cisco.lab/cmplatfo<br>Upload Certificate/Certificate cha<br>Upload I Close<br>Status<br>Warning: Uploading a cluster-w | orm/certificateUpload.do<br>ain<br>ide certificate will distribute it | t to all servers in this cluster |
|----------------------------------------------------------------------------------------------------|-----------------------------------------------------------------------|----------------------------------|
| Upload Certificate/Certificate cha<br>Upload Close<br>Status<br>Warning: Uploading a cluster-w                                          | ain<br>ide certificate will distribute it                             | t to all servers in this cluster |
| Status<br>Warning: Uploading a cluster-w                                                                                                | ide certificate will distribute i                                     | t to all servers in this cluster |
| Status<br>Warning: Uploading a cluster-w                                                                                                | ide certificate will distribute i                                     | t to all servers in this cluster |
| Upload Certificate/Certificate cha   Certificate Purpose* CallMa   Description(friendly name) Brow                                      | in<br>anager-trust<br>/se] ISR4451-B.cisco.lab.p                      |                                  |
| Upload Close                                                                                                    |                                                                       |                                  |

Etapa 5. Baixar o certificado autoassinado do Call Manager

- · Localize o certificado que diz Callmanager
- Clique no nome do host
- Clique em baixar arquivo PEM
- Guardar no computador

| dada Cisco Unified Operatir                    | ng System Administration                                                     | Nevelation Cours Unified OS Administration                                                                                                    |
|------------------------------------------------|------------------------------------------------------------------------------|----------------------------------------------------------------------------------------------------|
| Dox - Salings - Security - Saliners Lygrads    | an - Devise - Neb -                                                          | cause search becumentation About Logout                                                                                                    |
| Certificate List                               |                                                                              |                                                                                                    |
| 🕄 Generate Bellekpred 🐴 Upkad Certificato/Ce   | ntikada utain 👔 Generada CBR                                                 |                                                                                                    |
| Status                                         |                                                                              |                                                                                                    |
| 10 records found                               |                                                                              |                                                                                                    |
| Certificate List (1 - 10 of 10)                |                                                                              | Rows per Page 50                                                                                                    |
| Find Certificate List where Certificate        | begins with 📑 Califforager Pind Clear Filter 🏼 🏺 📟                           |                                                                                                    |
| Cartificate Commen Nati<br>Calificate CuCML052 | rne Trote Key Tool Dublikkien Isweel By<br>Self-signed RSA OUCH1052 OUCH1053 | Development Development Develo |
|                                                |                                                                              |                                                                                                    |
| • • •                                          | Certificate Details(Self-signed)                                             |                                                                                                    |
| (i) 🛍 https://10.201.196.1                     | 162/cmplatform/certificateEdit.do?cert=/usr/local/cm/.security/C             | allManager/certs/Cal                                                                                                    |
| Certificate Details for C                      | UCM1052, CallManager                                                         |                                                                                                    |
|                                                |                                                                              |                                                                                                    |
| Regenerate Go Gene                             | erate CSR U Download .PEM File Download .DER File                            |                                                                                                    |
|                                                |                                                                              |                                                                                                    |
| Status                                         |                                                                              |                                                                                                    |
| (i) Status: Ready                              |                                                                              |                                                                                                    |
|                                                |                                                                              |                                                                                                    |
| Certificate Settings                           |                                                                              |                                                                                                    |
| File Name                                      | CallManager.pem                                                              |                                                                                                    |
| Certificate Purpose                            | CallManager                                                                  |                                                                                                    |
| Certificate Type                               | certs                                                                        |                                                                                                    |
| Certificate Group                              | product-cm                                                                   |                                                                                                    |
| Description(friendly name                      | Self-signed certificate generated by system                                  |                                                                                                    |
| - Certificate Elle Data                        |                                                                              |                                                                                                    |
| Certificate File Data                          | 1.01                                                                         |                                                                                                    |
| Version: V2                                    |                                                                              |                                                                                                    |
| Serial Number: 4A7B50                          | 3A9A3D202AD7D54B1F874B7DF7                                                   |                                                                                                    |
| SignatureAlgorithm: SH                         | A1withRSA (1.2.840.113549.1.1.5)                                             |                                                                                                    |
| Issuer Name: L=rcdn5,                          | ST=Texas, CN=CUCM1052, OU=prime, O=cisco, C=US                               |                                                                                                    |
| Validity From: Thu Jul 2<br>To: Two Jul 20 1   | 1 13:11:22 CDT 2016<br>3:11:21 CDT 2021                                      |                                                                                                    |
| Subject Name: L=rcdn5                          | , ST=Texas, CN=CUCM1052, OU=prime, O=cisco, C=US                             |                                                                                                    |
| Key: RSA (1.2.840.1135                         | 549.1.1.1)                                                                   |                                                                                                    |
| Key value:                                     |                                                                              |                                                                                                    |
| 3082010a0282010100b8                           | 03883f1177dcd68431efc16d7fdb127db637091d1d8e7b5                              |                                                                                                    |
| 4fb551b9f1569d44c1f336                         | dSa1c2a80cbf65ebc93e2bb1619ca3d1c77984aeed1a752                              |                                                                                                    |
| 3c433611d85f619725c8d                          | 116a5ab399765ed0851cdd73336244a7d214091f7a92be                               |                                                                                                    |
| 38d07ae913dee31954028                          | 8c16a6b020737890fc3f63653da9ca6bbafbd59f3c3b77292                            |                                                                                                    |
| 89d50f14b7d8d4ae30306                          | 9072917f6491ba1083584cae22122bd6ed524da1598353                               |                                                                                                    |
|                                                |                                                                              |                                                                                                    |
| Regenerate Gene                                | rate CSR Download .PEM File Download .DER File                               |                                                                                                    |
|                                                |                                                                              |                                                                                                    |
|                                                |                                                                              |                                                                                                    |
| Close                                          |                                                                              |                                                                                                    |
|                                                |                                                                              |                                                                                                    |

### Etapa 6. Carregue o certificado Callmanager.pem para CUBE

- Abra o Callmanager.pem com um editor de arquivos de texto
- Copiar todo o conteúdo do arquivo
- Execute estes comandos no CUBE

enrollment terminal

revocation-check none

crypto pku authenticate CUCMHOSTNAME

(PASTE THE CUCM CERT HERE AND THEN PRESS ENTER TWICE)

You will then see the following:

Certificate has the following attributes:

Fingerprint MD5: B9CABE35 24B11EE3 C58C9A9F 02DB16BC

Fingerprint SHA1: EC164F6C 96CDC1C9 E7CA0933 8C7518D4 443E0E84

% Do you accept this certificate? [yes/no]: yes

If everything was correct, you should see the following:

Trustpoint CA certificate accepted.

% Certificate successfully imported Passo 7. Configurar o SIP para usar o ponto de confiança de certificado autoassinado do CUBE

sip-ua

crypto signaling default trustpoint CUBEtest Etapa 8. Configurar os correspondentes de discagem com TLS

dial-peer voice 9999 voip

answer-address 35..

destination-pattern 9999

session protocol sipv2

session target dns:cucm10-5

```
session transport tcp tls
```

```
voice-class sip options-keepalive
```

srtp

Etapa 9. Configurar um perfil de segurança de tronco SIP do CUCM

- Página do administrador do CUCM > Sistema > Segurança > Perfil de segurança do tronco SIP
- Configure o perfil conforme mostrado abaixo

| SIP Trunk Security Profile Confi   | guration                        |                       |  |
|------------------------------------|---------------------------------|-----------------------|--|
| 🔜 Save 🗙 Delete [ Copy             | 🐴 Reset 🧷 Apply Config 🕂 /      | dd New                |  |
| Status                             |                                 |                       |  |
| (i) Status: Ready                  |                                 |                       |  |
| <u> </u>                           |                                 |                       |  |
| SIP Trunk Security Profile Infor   | mation                          |                       |  |
| Name*                              | CUBE Secure SIP Trunk Profile   |                       |  |
| Description                        | Secure SIP Trunk Profile authen | icated by null String |  |
| Device Security Mode               | Encrypted                       |                       |  |
| Incoming Transport Type*           | TLS                             |                       |  |
| Outgoing Transport Type            | TLS                             | •                     |  |
| Enable Digest Authentication       |                                 |                       |  |
| Nonce Validity Time (mins)*        | 600                             |                       |  |
| X.509 Subject Name                 | ISR4451-B.cisco.lab             |                       |  |
| Incoming Port*                     | 5061                            |                       |  |
| Enable Application level authoriz  | ation                           |                       |  |
| Accept presence subscription       |                                 |                       |  |
| Accept out-of-dialog refer**       |                                 |                       |  |
| Accept unsolicited notification    |                                 |                       |  |
| Accept replaces header             |                                 |                       |  |
| Transmit security status           |                                 |                       |  |
| Allow charging header              |                                 |                       |  |
| SIP V.150 Outbound SDP Offer Filte | ering* Use Default Filter       | •                     |  |

**Observação**: é extremamente importante que o campo X.509 corresponda ao nome CN configurado anteriormente enquanto você gerava o certificado autoassinado

Etapa 10. Configurar um tronco SIP no CUCM

- Verifique se a caixa de seleção SRTP permitido está marcada
- Configure o endereço de destino apropriado e certifique-se de substituir a porta 5060 pela

porta 5061

 Certifique-se de selecionar o perfil de segurança de tronco Sip correto (que foi criado na Etapa 9)

SIP Information-

| Destination Address is an SRV<br>Destination Address is an SRV | Idress                             | Destination | n Address IPv6 | Destination Port |  |
|----------------------------------------------------------------|------------------------------------|-------------|----------------|------------------|--|
| 1* 10.201.160.12                                               |                                    |             |                | 5061             |  |
| ITP Preferred Originating Codec*                               | 711ulaw                            |             | 1              |                  |  |
| 3LF Presence Group*                                            | Standard Presence group            | -           |                |                  |  |
| SIP Trunk Security Profile*                                    | ISR4451-B Secure SIP Trunk Profile | -           |                |                  |  |
| erouting Calling Search Space                                  | < None >                           | •           |                |                  |  |
| ut-Of-Dialog Refer Calling Search Space                        | < None >                           |             | 1              |                  |  |
| UBSCRIBE Calling Search Space                                  | < None >                           |             |                |                  |  |
| IP Profile*                                                    | Standard SIP Profile-options       | -           | View Details   |                  |  |
| TMF Signaling Method *                                         | No Preference                      | -           |                |                  |  |

• Salve e reinicie o tronco.

## Verificar

Como você ativou o PING DE OPÇÕES no CUCM, o tronco SIP deve estar no estado SERVIÇO COMPLETO

| Name *    | Description | Calling Search<br>Space | Device Pool | Route<br>Pattern | Partition | Route<br>Group | Priority | Trunk<br>Type | SIP Trunk Status | SIP Trunk Duration                             |
|-----------|-------------|-------------------------|-------------|------------------|-----------|----------------|----------|---------------|------------------|------------------------------------------------|
| ISR4451-B |             |                         | G711-Secure |                  |           |                |          | SIP<br>Trunk  | Full Service     | Time In Full Service: 0 day 0 hour 0<br>minute |

O status do tronco SIP mostra o serviço completo.

O status do peer de discagem é mostrado da seguinte maneira:

show dial-peer voice summary

| TAG     | TYPE | MIN | OPER PREFIX | DEST-PATTERN | FER | THRU SESS-TARGET  | STAT PORT |        |
|---------|------|-----|-------------|--------------|-----|-------------------|-----------|--------|
| KEEPALI | IVE  |     |             |              |     |                   |           |        |
| 9999    | voip | up  | up          | 9999         | 0   | syst dns:cucm10-5 |           | active |

## Troubleshoot

Habilitar e coletar a saída dessas depurações

debug crypto pki api debug crypto pki callbacks debug crypto pki messages debug crypto pki transactions debug ssl openssl errors debug ssl openssl msg debug ssl openssl states debug ip tcp transactions debug ccsip verbose

## Link de gravação do Webex:

https://goo.gl/QOS1iT